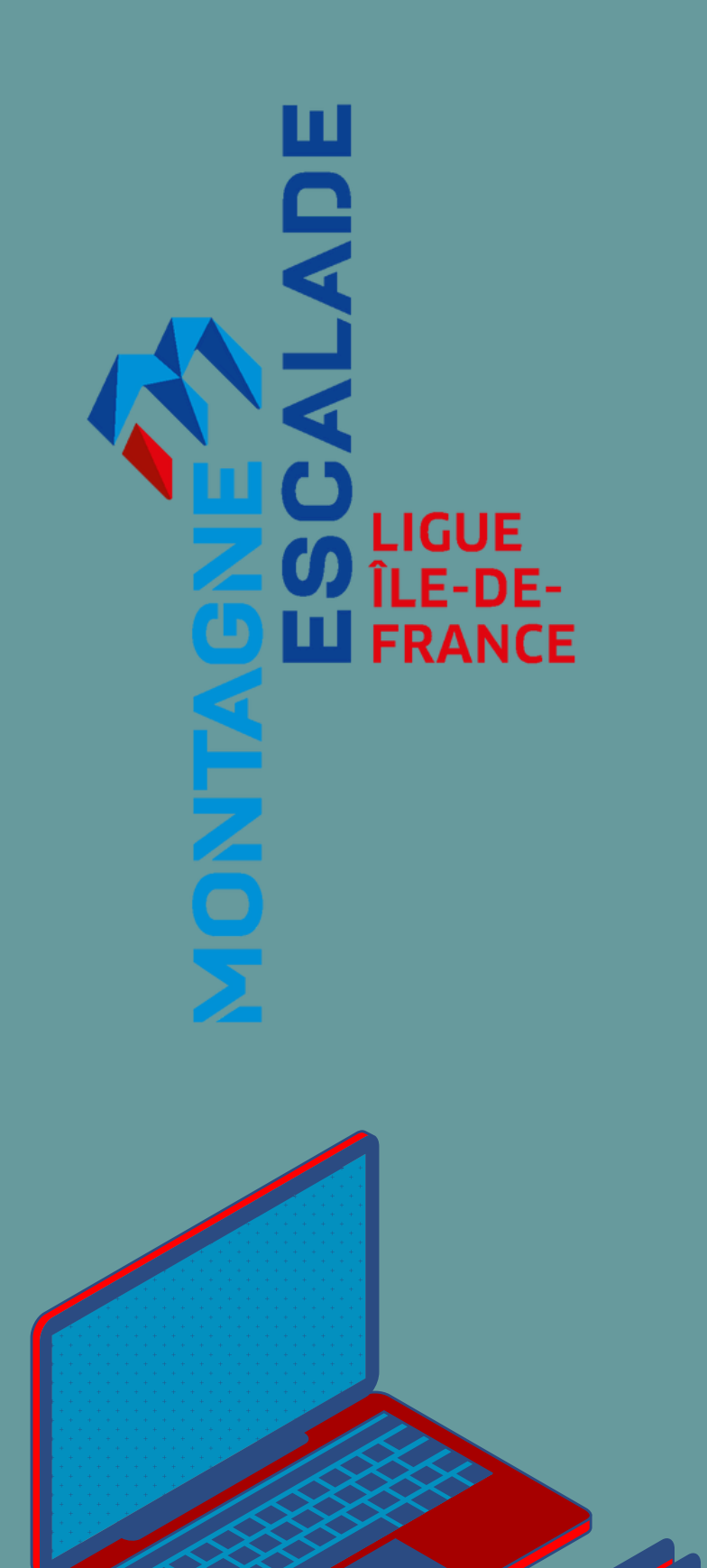

# TUTO - GESTION ADMINISTRATIVE DE LA FORMATION

Faire le lien entre M licencié.

## Faire le lien entre MyFFME et Mon espace

V1.2 - saison 2024-2025

# AVANT LA FORMATION POUR VOUS INSCRIRE À UNE FORMATION FÉDÉRALE, VOICI

QUELQUES ÉTAPES À SUIVRE.

SI VOUS N'AVEZ PAS ENCORE D'ESPACE LICENCIÉ\* : CLIQUEZ ICI

SI VOUS AVEZ DÉJÀ UN ESPACE LICENCIÉ\*\* : <u>CLIQUEZ ICI</u>

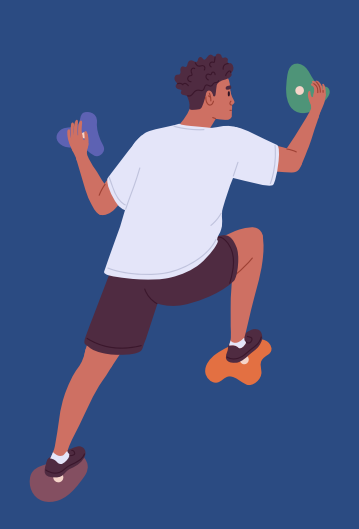

\*si vous êtes licencié.e FFME depuis moins de 2 ans \*\*automatique si vous êtes licencié.e FFME depuis plus de 2 ans

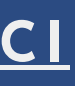

### SI VOUS N'AVEZ PAS ENCORE D'ESPACE LICENCIÉ\* :

- Munissez-vous de votre adresse mail utilisée pour votre inscription à MyFFME.
- Rendez-vous sur la page <u>https://licencie.ffme.fr/.v</u>

| ← → C ticencie.ffme.fr |                                   | @ ☆ 1 🔒 : |
|------------------------|-----------------------------------|-----------|
|                        | ESPACE LICENCIÉ                   |           |
|                        | <section-header></section-header> |           |

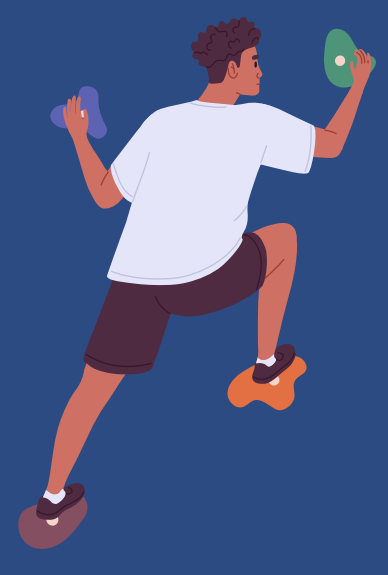

- Cliquez sur le bouton "Mot de passe oublié ?".
- Entrez alors votre adresse mail utilisée lors de votre inscription à MyFFME et votre date de naissance.
- Consultez votre boîte mail correspondante : un mail vous sera envoyé avec votre identifiant et mot de passe pour accéder à votre espace licencié.

\*si vous êtes licencié.e FFME depuis moins de 2 ans

SI VOUS AVEZ DÉJÀ UN ESPACE LICENCIÉ\* :

- Vérifiez tout d'abord que votre licence FFME a bien été validée.
- Vérifiez ensuite que vous avez l'âge requis pour l'entrée en formation (pour les mineurs uniquement)

DANS LES DEUX CAS, DÉPOSEZ MAINTENANT VOS PIÈCES JUSTIFICATIVES DE **PRÉREQUIS ADMINISTRATIFS :** 

- Vérifiez que vous possédez l'ensemble des prérequis, qu'ils ont bien été validés, et qu'ils apparaissent dans votre espace licencié :
  - o Extrait de casier judiciaire n°3 (prérequis commun à toutes les formations)
  - o Attestation du premier niveau de secourisme (PSC1 ou <u>équivalent</u>) (très fréquent)
  - o Passeports FFME (fréquent)
  - o Brevet fédéral précédent le cas échéant (systématique si vous progressez dans le cursus visé)

NB : L'extrait de casier judiciaire n°3 est obligatoire pour l'ensemble des formations. Pour les autres pièces, renseignez-vous pour chaque formation sur le site de la FFME dans l'onglet "Formation",

\*automatique si vous êtes licencié.e FFME depuis la saison 2021-2022

Connectez-vous à votre espace licencié via le site internet de la FFME :

Rendez-vous sur le site de la FFME, dans l'onglet "Mes espaces".

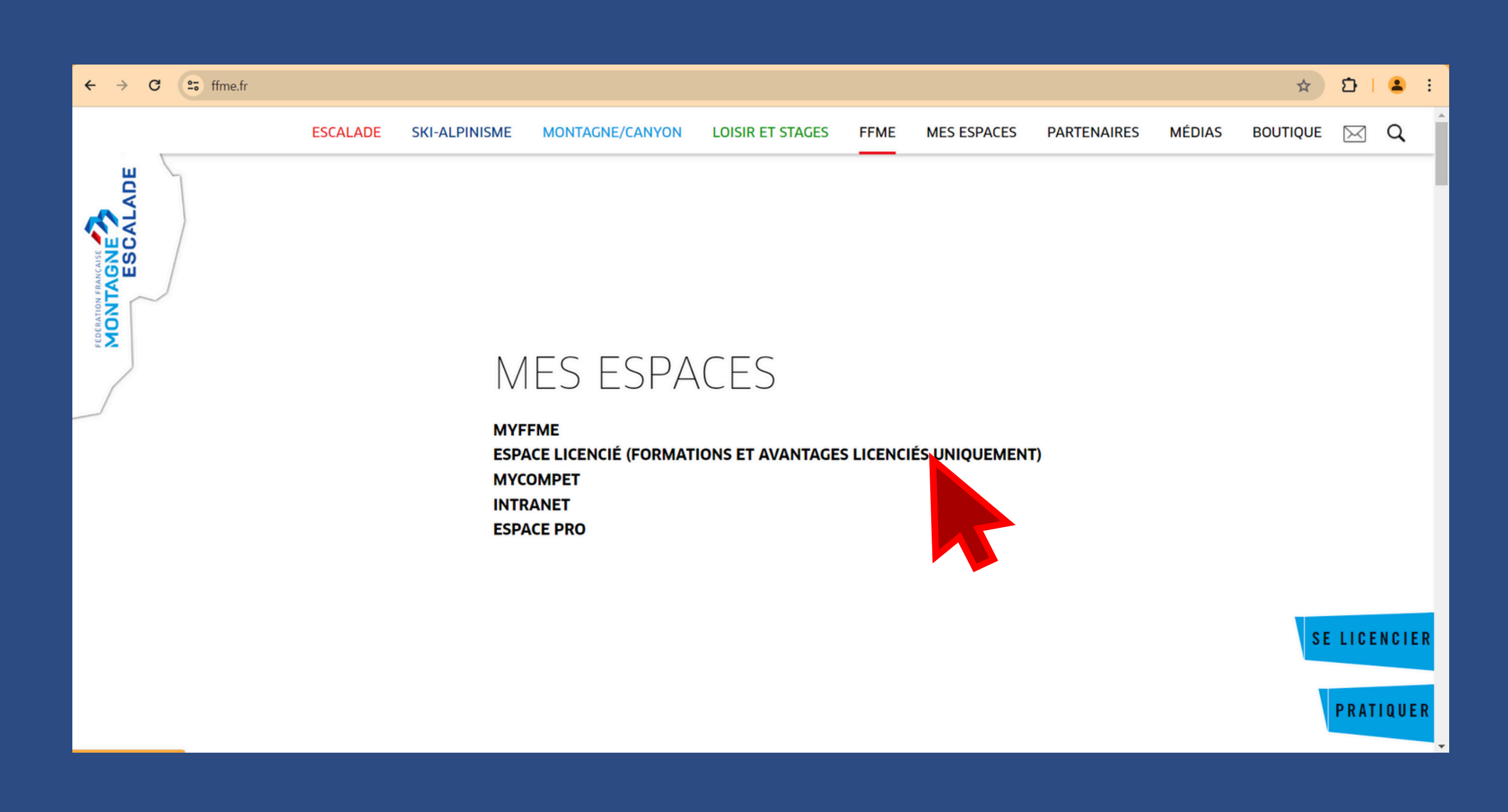

### Renseignez votre identifiant et votre mot de passe.

| ← → C |                                                  |
|-------|--------------------------------------------------|
|       | ESPACE LICENCIÉ                                  |
|       | CONNEXION À L'ESPACE LICENCIÉ                    |
|       | Identifiant                                      |
|       | Mot de passe                                     |
|       | CONNEXION<br>Contact FFME<br>Mot de passe oublié |
|       | Le<br>d'a<br>dé<br>dé<br>my<br>pro<br>ma         |

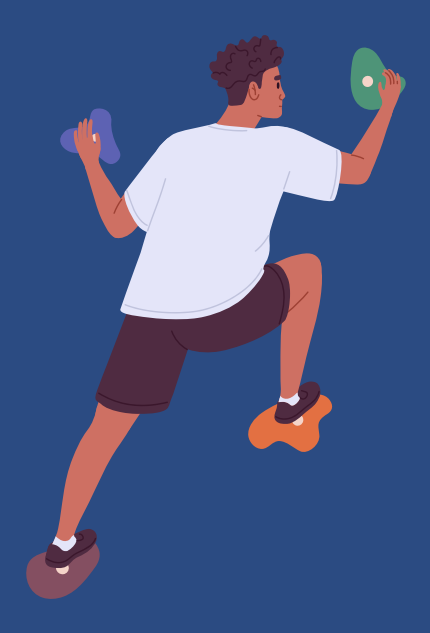

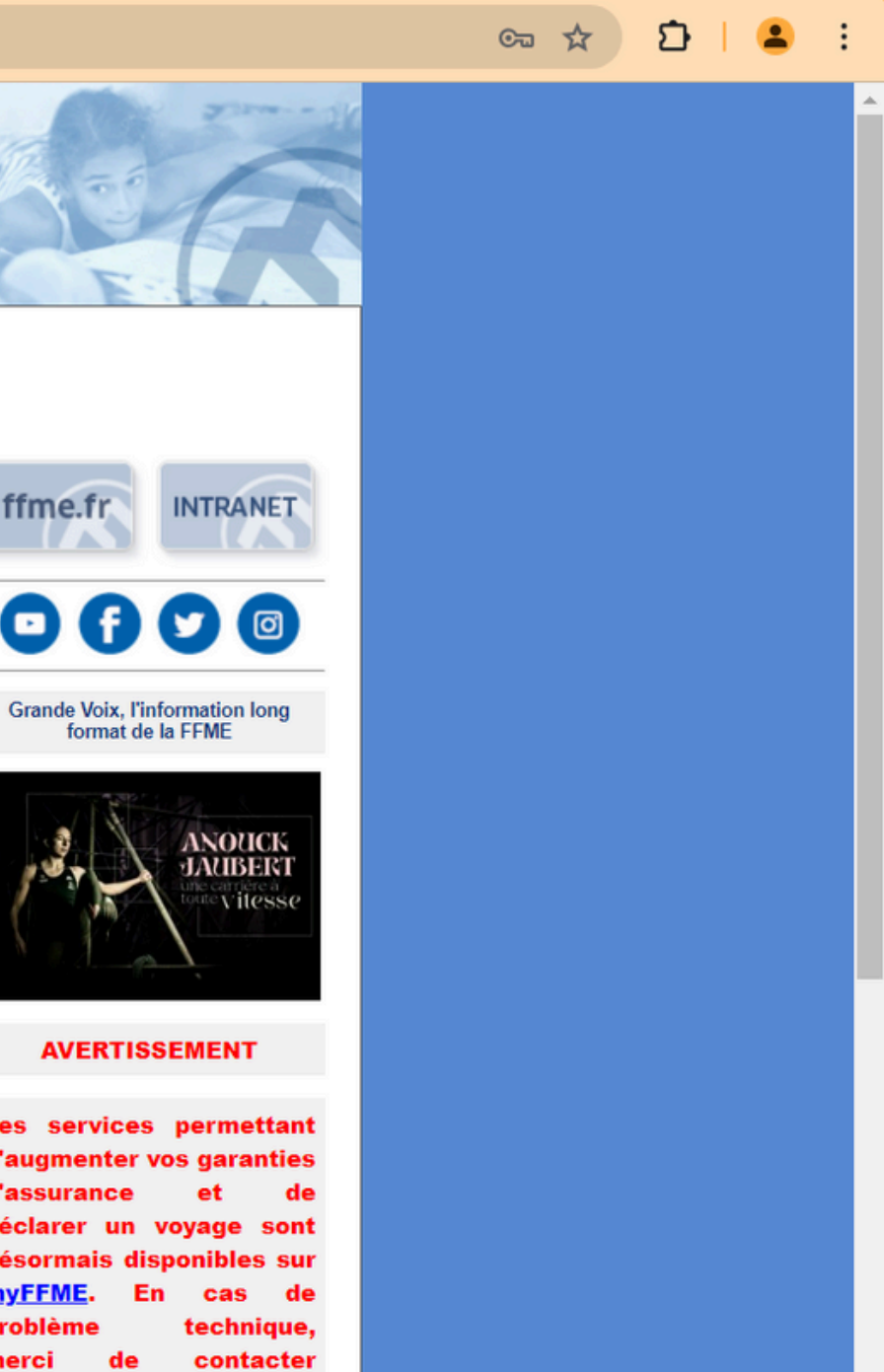

yffme@ffme.fr

### • Rendez-vous maintenant dans votre rubrique "Livret de formation".

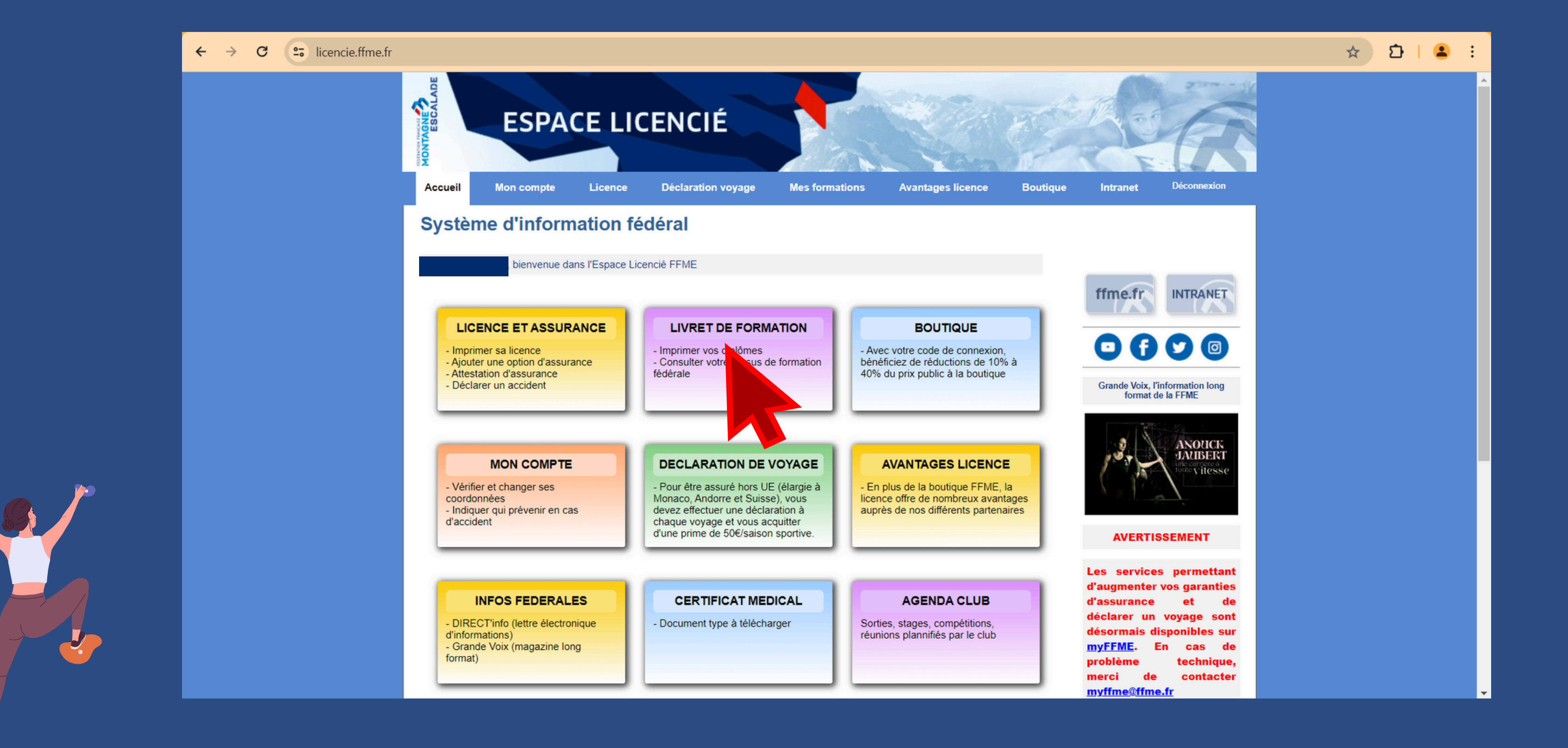

# Cliquez sur les rubriques où vous souhaitez ajouter un document (PSC1 et extrait de casier judiciaire n°3)

| ← → C ⊆ licencie.ffme.fr/mes-formations                                                                                                    |                                                                                                    |                              |                                              |                            |                                    |                                         |              |  |  |  |  |
|----------------------------------------------------------------------------------------------------|----------------------------------------------------------------------------------------------------|------------------------------|----------------------------------------------|----------------------------|------------------------------------|-----------------------------------------|--------------|--|--|--|--|
|                                                                                                    | Encodesmont profession pol                                                                                                    |                              |                                              |                            |                                    |                                         |              |  |  |  |  |
|                                                                                                    |                                                                                                    |                              |                                              |                            |                                    |                                         |              |  |  |  |  |
| Vous n'avez aucun diplôme professionel référencé                                                                                                    |                                                                                                    |                              |                                              |                            |                                    |                                         |              |  |  |  |  |
|                                                                                                    | Cochez ci-dessus les brevets/passeports que vous souhaitez faire figurer sur votre licence puis validez (5 maximum) : [ <u>Valider</u> ] |                              |                                              |                            |                                    |                                         |              |  |  |  |  |
|                                                                                                    | PSC1 ou équivalent (AFPS_SST)                                                                                                    |                              |                                              |                            |                                    |                                         |              |  |  |  |  |
| Vous pouvez déposer ci-dessous une copie de votre PSC1 (Prévention et secours civiques de niveau 1 (PSC1) ou équivalent. Por suivre certaines formations fédérales, ce diplôme peut vous être demandé par l'organisateur.   Document : Choisir un fichier Aucun fichier choisi [Ouvrir le document] Supprimer le document [Envoyer] |                                                                                                    |                              |                                              |                            |                                    |                                         |              |  |  |  |  |
|                                                                                                    |                                                                                                    |                              |                                              |                            |                                    |                                         |              |  |  |  |  |
|                                                                                                    | Vous pouvez déposer ci-dessource et de pourvoir participer à une formation rféde<br>Document : Choisir un fichier Aucun fichi            | votre casier j<br>ier choisi | udiciaire (B3) de<br><u>[ Ouvrir le docu</u> | e moins de 3 moi<br>ment ] | is. Ce documeni<br>rimer le docume | t est nécessair<br>ent [ <u>Envoyer</u> | re pour<br>] |  |  |  |  |
|                                                                                                    | Mes inscriptions à des stage                                                                                                    |                              |                                              |                            |                                    |                                         |              |  |  |  |  |
|                                                                                                    | Stage                                                                                                    | N°                           | Date<br>stage                                | Date<br>inscription        | Liste<br>d'attente ?               | Palement<br>reçu ?                      | Facture*     |  |  |  |  |
|                                                                                                    | Juge de bloc 1                                                                                                    | 8904                         | 03/12/2022                                   | 03/11/2022                 | non                                | non                                     |              |  |  |  |  |
|                                                                                                    | Progression et assistance sur cordes                                                                                                    | 9009                         | 10/02/2023                                   | 19/12/2022                 | non                                | non                                     |              |  |  |  |  |
|                                                                                                    | * pour les stages nationaux organisés par le département                                                                                 | nt formation FFM             | E national.                                  |                            |                                    |                                         |              |  |  |  |  |
|                                                                                                    | Mes inscriptions à des stages montagne                                                                                                   | et escalade                  |                                              |                            |                                    |                                         |              |  |  |  |  |
|                                                                                                    | Vous n'avez aucune inscription                                                                                                    |                              |                                              |                            |                                    |                                         |              |  |  |  |  |

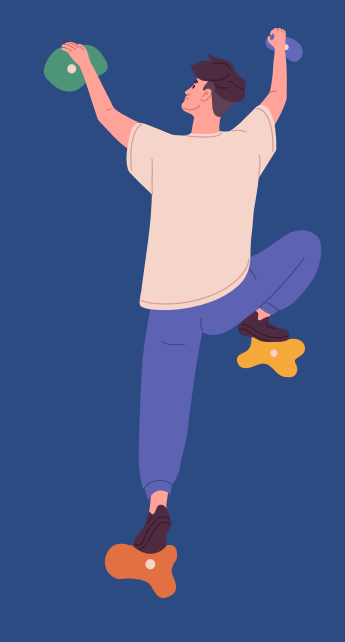

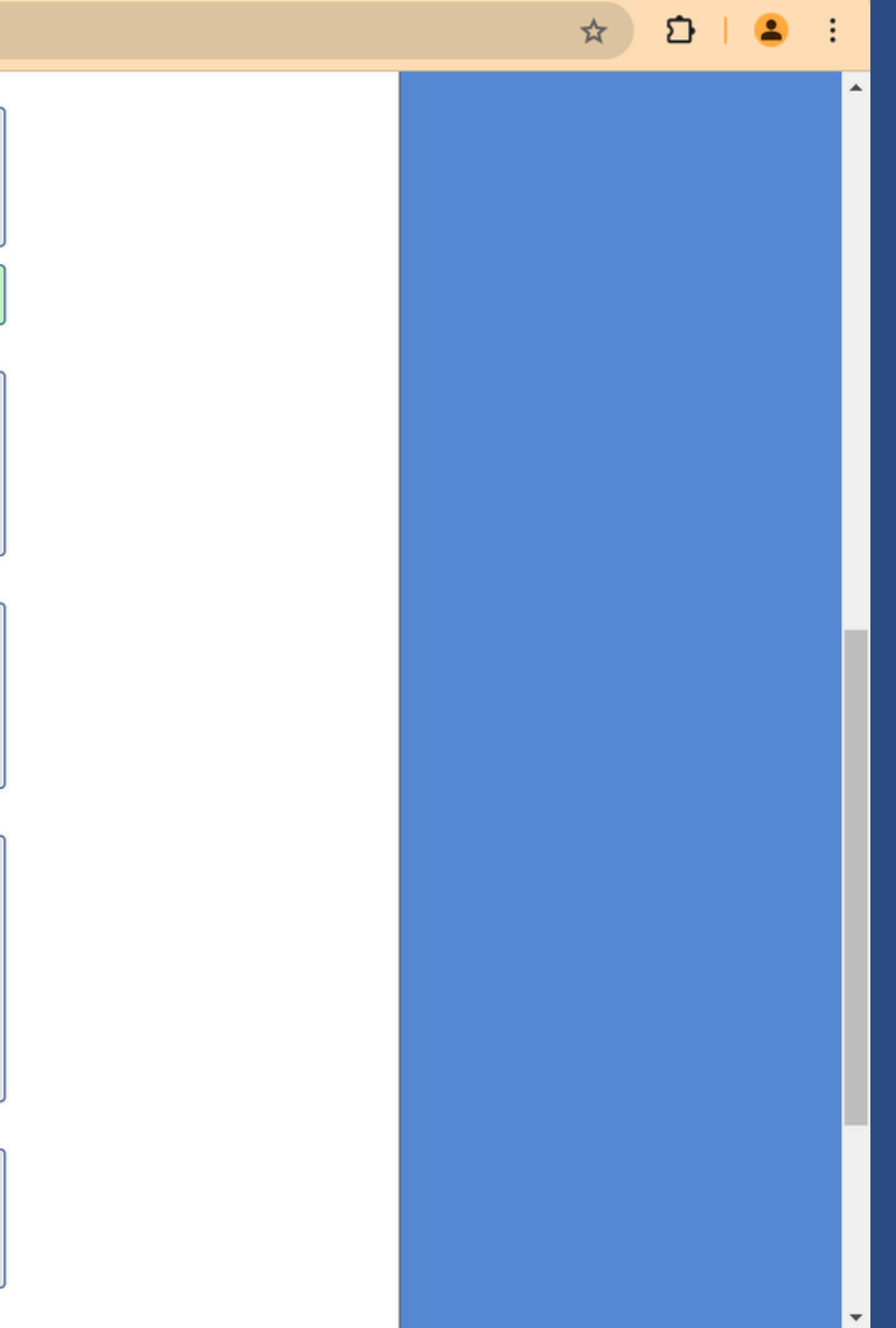

### Où trouver son extrait de casier judiciaire n°3?

• Rendez-vous sur le site du <u>Ministère de la Justice</u>

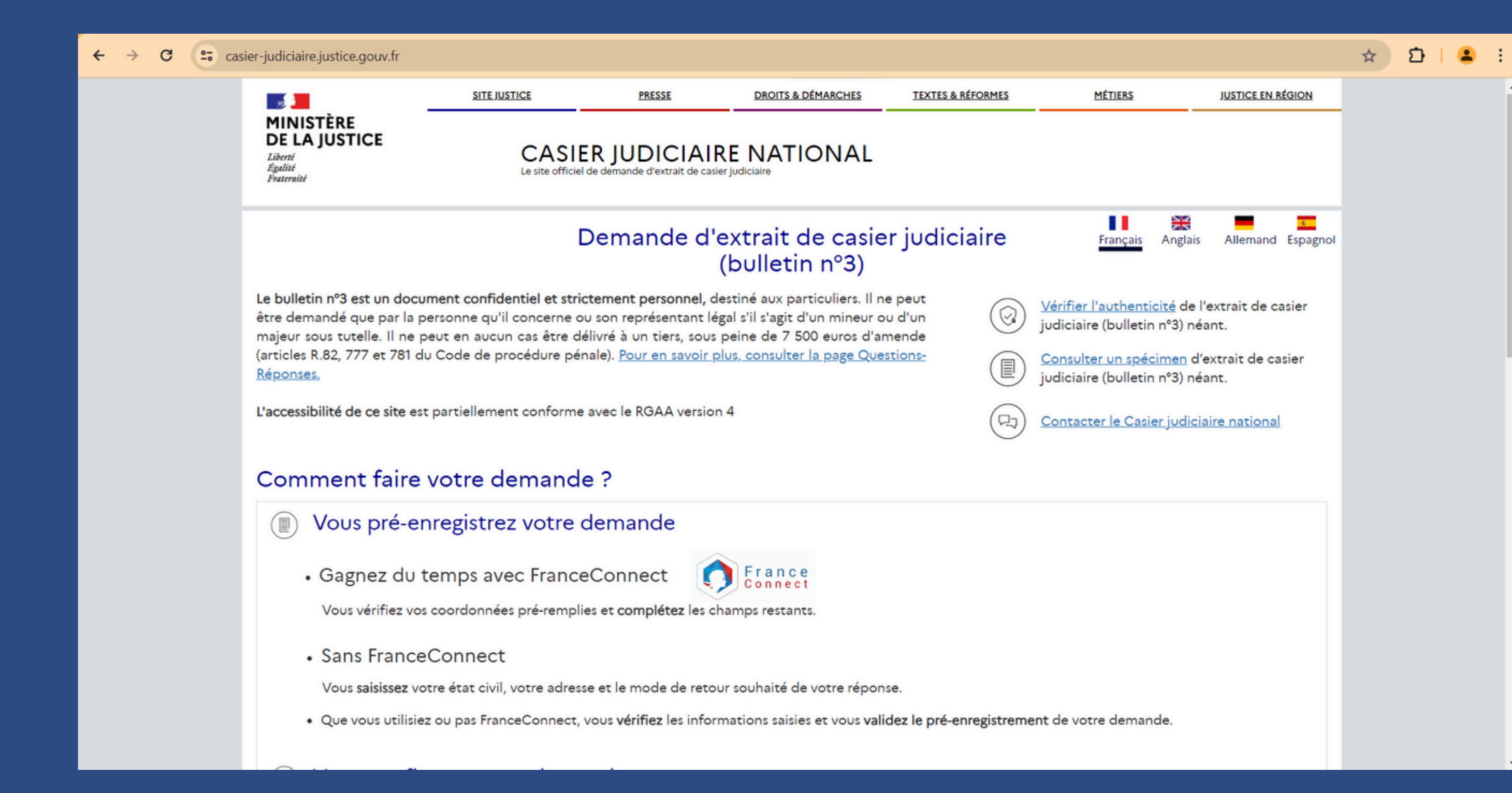

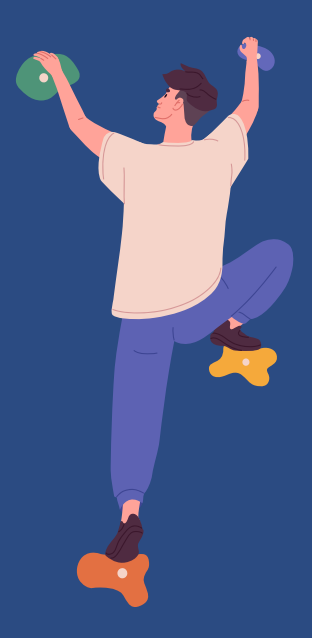

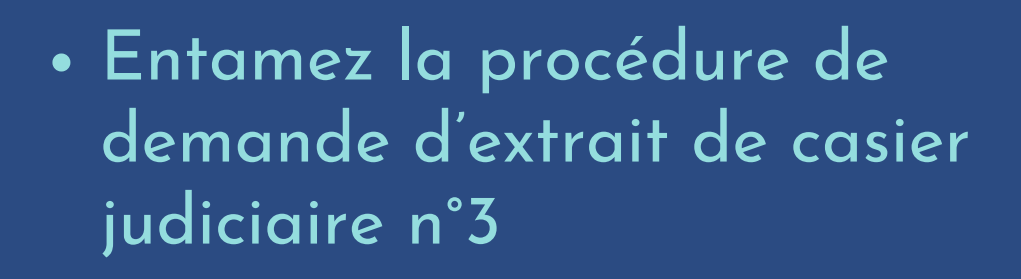

- Vous recevrez votre extrait B3 par mail ou voie postale sous quelques jours
- Ajoutez votre document dans votre espace licencié.

## UNE FOIS TOUTES CES ÉTAPES RÉALISÉES, VOUS ÊTES PRÊT.E À SUIVRE VOTRE FORMATION !

Pour aller plus loin :

Découvrez le tuto - <u>GUIDE DU STAGE PRATIQUE</u>

Pour les formations nécessitant la réalisation d'un stage pratique à leur issue !

<u>PRATIQUE</u> S ge pratique à leur issue !